If a student has exited a teacher's class, and the teacher still needs to enter grades for that student, there is an option that can to be turned on in the Gradebook to display dropped students.

1. From **Teacher Access**, click on **My Gradebook** 

| Community School TRAINING                        |                      |                                                                 |                      |  |  |  |  |  |
|--------------------------------------------------|----------------------|-----------------------------------------------------------------|----------------------|--|--|--|--|--|
| Ho                                               | ome                  | Teacher Access                                                  | Administrator Access |  |  |  |  |  |
| <ul> <li>QI</li> <li>▼ Teacher Access</li> </ul> |                      |                                                                 |                      |  |  |  |  |  |
|                                                  | My<br>My<br>My<br>Po | / Gradebook<br>/ Students<br>/ Classes<br>/ St Daily Attendance | e                    |  |  |  |  |  |

2. Click on the Gradebook for the class the student dropped

|                                          | My Gradebook            |             |              |            |           |             |                           |                     |  |
|------------------------------------------|-------------------------|-------------|--------------|------------|-----------|-------------|---------------------------|---------------------|--|
| Current Year Classes Prior Years Classes |                         |             |              |            |           |             |                           |                     |  |
|                                          | -                       |             |              |            |           |             | Reports for All Classes 🗸 | Posting Status 🗸    |  |
|                                          | Show /                  | All Classes | Show Gra     | ades Poste | d Message |             |                           |                     |  |
|                                          | 400 _ Jr/Sr High School |             |              |            |           |             |                           |                     |  |
|                                          | <u>Dept</u>             | Subject     | <u>Terms</u> | Period     | Days Meet | Class       | Description               |                     |  |
|                                          | С                       | SS          | 3 - 4        | 1          | MTWRF     | H00308 / 06 | Government/Economics      | Secondary Gradebook |  |
|                                          | С                       | SS          | 3 - 4        | 3          | MTWRF     | H00322 / 08 | U.S. History              | Secondary Gradebook |  |

3. From the Display Options tab, select Student Display

| -                      |           |          |                |                    | -C- IAIA | Γ   | Disalau Ontinas   Quid |
|------------------------|-----------|----------|----------------|--------------------|----------|-----|------------------------|
| Reports 🗸              |           | Charts 🗸 | Display Option | ns 👻 Quick Scoring |          | _   | Display Options 🚽 Quic |
| <u>Q3</u>              | St        | udy Guid | Test Ch. 1     | Notebook C         | Pres I   | - 1 | Display Options        |
| Options <del>~</del> ) | <u>03</u> | 17/2016  | 03/17/2016     | 03/16/2016         | 03/15    | K   | Student Display        |
|                        |           | INCL     | TEST           | INB                | HM       | E   |                        |

How to display dropped students in my grade book 4/2016-vr

4. In the **Display Options** section, check the box for **Dropped Students** 

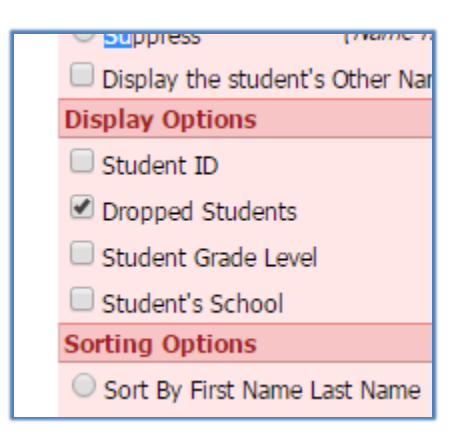

## 5. Click on Save

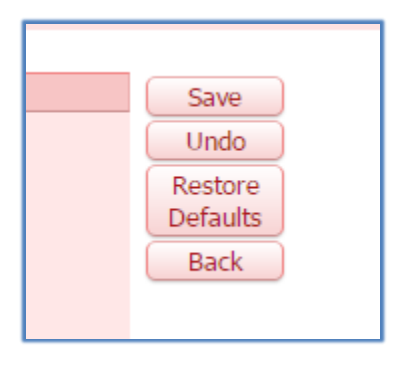

Note: these steps will need to be performed for each course the student is in